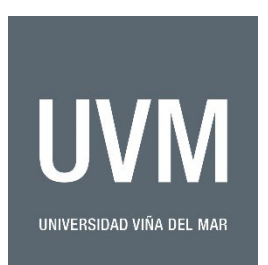

## Portal de pago directo (método link de pago) Instructivo

1) Para recibir pagos de cualquier naturaleza directo a la Universidad mediante tarjeta de crédito o débito se puede usar el siguiente link:

https://www.webpay.cl/portalpagodirecto/pages/institucion.jsf?idEstablecimiento=81892105

- 2) Para efectuar el pago debe **tener claro el monto a pagar en moneda nacional chilena (CLP pesos chilenos)** ya que el sistema no acepta otras monedas. Este será enviado por los coordinadores de los programas en UVM.
  - a. Para pagos del extranjero con tarjetas emitidas en el exterior, cada banco realizará la conversión a la moneda local y utilizará el cupo extranjero de cada tarjeta.
- 3) La pantalla inicial pinchando el link se verá de esta forma (puede variar un poco según navegador)

| webpay. CL                                                                                                    | Inicio ¿Cómo funciona? Preguntas Fre                                                                                                    | cuentes Contrata aquí      |
|----------------------------------------------------------------------------------------------------|----------------------------------------------------------------------------------------------------|----------------------------|
| Santiago<br>U.V.M. (PAGOS<br>INTERNACIONALES)                                                                                                    | Selecciona un link de pago                                                                                                    |                            |
| Portal de pago directo de la Universidad<br>de Viña del Mar, disponible para pagos<br>con tarjetas de crédito y débitos. Pulsar el<br>botón pagar y colocar los datos del pago<br>que estás realizando como el motivo y<br>los datos del estudiante. | Portal de pago directo de la Universidad de Viña del Mar, disponible<br>para pagos con tarjetas de crédito y débitos.<br>Pulsar el botón continuar y colocar los datos del pago que estás<br>realizando como el motivo y tus datos. | Ponchar botón<br>continuar |
| Información de contacto  O DIEGO PORTALES 90 AGUA SANTA                                                                                                    |                                                                                                    |                            |
| <b>J</b> 981498932                                                                                                    |                                                                                                    | Continuar                  |

## 4) Al pinchar el botón "continuar" sigue la siguiente pantalla

| Santiago                                                                                                    | Webpay.cL PAGOS UVM                              |
|----------------------------------------------------------------------------------------------------|--------------------------------------------------|
| J.V.M. (PAGOS<br>NTERNACIONALES)<br>ortal de pago directo de la Universidad<br>e Viña del Mar, disponible para pagos                                                                                 | Completa los datos<br>Correo * Monto *<br>() #   |
| e vina dei ivial, disponible para pagos<br>on tarjetas de crédito y débitos.Pulsar el<br>otón pagar y colocar los datos del pago<br>ue estás realizando como el motivo y<br>is datos del estudiante. | Nombre * Rut *                                   |
|                                                                                                    | Observación *                                    |
| nformación de contacto                                                                                                    |                                                  |
| DIEGO PORTALES 90 AGUA SANTA                                                                                                    |                                                  |
| 981498932                                                                                                    | a subpou                                         |
| carlos.rodriguez@uvm.cl                                                                                                    | < volver a comercio Pague seguro usando: Webpay. |

**Correo:** es importante que esté bien escrito, dado que es donde llegará el comprobante de pago, el cual deberá enviar a los coordinadores de los programas.

Monto: tal como lo explicamos es un monto en pesos chilenos "CLP" informado por los coordinadores.

**En RUT:** Es el número de identificación nacional en Chile. Si no tiene RUT, debe reemplazarlo por 99.999.999-9.

**Nombre:** Por favor indicar correctamente su nombre, como aparece en el pasaporte, para poder ingresar debidamente el pago a la cuenta.

**Observación:** Debe indicar el nombre del programa que está pagando y número de factura.

5) Al dar clic en "Pagar" aparecerá la siguiente pantalla con 2 opciones

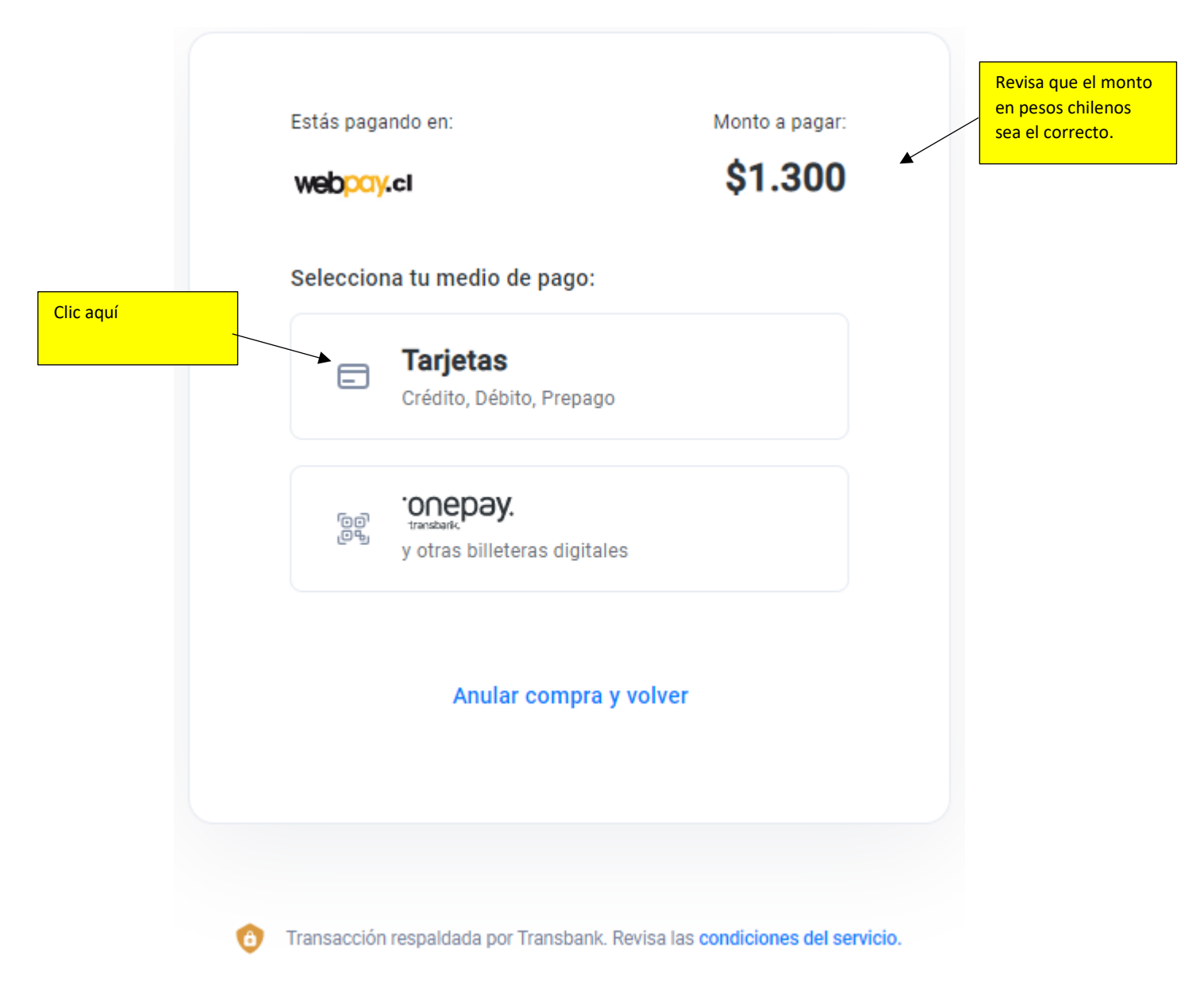

6) Para pagos en el extranjero se recomienda utilizar la opción "Tarjetas (crédito, débito, prepago)". Se mostrará la siguiente pantalla:

| Estás pagando en:                             | Monto a pagar: | r: Ingresa los datos de tu tarjeta: |  |  |
|-----------------------------------------------|----------------|-------------------------------------|--|--|
| Selecciona tu medio de pago:                  |                |                                     |  |  |
| Crédito, Débito, Prepago                      | ,              | XX/XX                               |  |  |
| ່ວດອງ<br>ເອີ້ອງ<br>y otras billeteras digital | êS             |                                     |  |  |
| Anular compra                                 | y volver       | VISA 👥 🔀 🔐 ERed compra              |  |  |

7) Da clic en "tarjetas" e ingresa el número de tarjeta y clic en "continuar"

| Estás pagando en:                                       | Monto a pagar: |               | Ingresa los ( | datos de tu tarjeta: |            |
|---------------------------------------------------------|----------------|---------------|---------------|----------------------|------------|
| webpay.cl                                               | \$1.000        |               |               |                      |            |
| Selecciona tu medio de pago:                            |                |               | 血             | Crédito              |            |
| Tarjetas<br>Crédito, Débito, Prepago                    |                |               | XX/XX         | - <del>- жыл</del> - |            |
|                                                         |                | Número de t   | arjeta        |                      |            |
| ்றை<br>முரு<br>மாலைகள்,<br>y otras billeteras digitales |                | **** <b>-</b> |               |                      |            |
|                                                         |                | Fecha de exp  | piración      | CVV                  | 6          |
| Apular compra y volver                                  |                | MM/AA         |               |                      | 0          |
|                                                         |                | Cuotas        |               |                      |            |
|                                                         |                | Sin Cuota     | as            |                      | ~          |
|                                                         |                |               |               |                      |            |
|                                                         |                |               |               | Pagar                |            |
|                                                         |                | VISA          |               |                      | Red compra |

- 8) Una vez que ingreses la información de la tarjeta, da clic en pagar:
  - Te llegará un correo, a la dirección de correo electrónica indicada, con la comprobación del pago. Habrá un botón para descargar el comprobante en PDF, por favor descárgalo y envíalo junto con el correo que te llegó.
  - 2. El correo lo debes enviar tanto a la persona que coordina el programa, como a Carlos Rodriguez: <u>Carlos.rodriguez@uvm.cl</u>.